## Google Drive::Drives compartilhados

05/02/2025 13:51:24

| Im | pri  | mir | artigo | da | FA0  |
|----|------|-----|--------|----|------|
|    | PIII |     | artigo | ua | I AY |

|                                                                                      |                                                                                                    |                     | Imprin                      | nir artigo da FAQ |
|--------------------------------------------------------------------------------------|----------------------------------------------------------------------------------------------------|---------------------|-----------------------------|-------------------|
| Categoria:                                                                           | Google Workspace                                                                                             | Votos:              | 0                           |                   |
| Estado:                                                                              | público (todos)                                                                                              | Resultado:          | 0.00 %                      |                   |
| Idioma:                                                                              | pt_BR                                                                                                    | Última atualização: | Qui 28 Nov 15:47:09 2024 (A | merica/Sao_Paulo) |
|                                                                                      |                                                                                                    |                     |                             |                   |
| Palavras-chave                                                                       |                                                                                                    |                     |                             |                   |
| google;drive;                                                                        |                                                                                                    |                     |                             |                   |
| <i></i>                                                                              |                                                                                                    |                     |                             |                   |
| Sintoma (publico)                                                                    |                                                                                                    |                     |                             |                   |
|                                                                                      |                                                                                                    |                     |                             |                   |
| Problema (público)                                                                   |                                                                                                    |                     |                             |                   |
| Como utilizar o servico de                                                           | Drives compartilbados                                                                                        |                     |                             |                   |
| como utilizar o serviço de                                                           |                                                                                                    |                     |                             |                   |
|                                                                                      |                                                                                                    |                     |                             |                   |
| Solução (público)                                                                    |                                                                                                    |                     |                             |                   |
| boluçuo (publico)                                                                    |                                                                                                    |                     |                             |                   |
| O que é um Drive Compar                                                              | tilhado?                                                                                                    |                     |                             |                   |
| Os drives compartilhados<br>pesquisar e acessar arqui                                | são espaços onde as equipes podem armazenar,<br>vos com facilidade em qualquer lugar ou dispositivo.         |                     |                             |                   |
| Diferentemente dos arqui                                                             | vos em "Meu Drive", os arquivos em um drive                                                                  |                     |                             |                   |
| arquivos permanecem exa                                                              | atamente onde estão para a equipe continuar                                                                  |                     |                             |                   |
| Compartiniando informaço                                                             | pertilibado?                                                                                                 |                     |                             |                   |
| 1 Assess a Drive som a c                                                             |                                                                                                    |                     |                             |                   |
| Pode acessar pelo navega                                                             | idor, pelo aplicativo ou clicando [1]aqui.                                                                   |                     |                             |                   |
| 2. À esquerda, clique em                                                             | Drives compartilhados.                                                                                       |                     |                             |                   |
| <ol> <li>Na parte superior esque<br/>um drive compartilhado.</li> </ol>              | erda, clique em Novo, ou ao centro, clique em Criar                                                          |                     |                             |                   |
| 4. Digite um nome para o                                                             | drive compartilhado e clique em Criar.                                                                       |                     |                             |                   |
| Pronto! Pasta criada, você                                                           | poderá vê-lo na área de Drives compartilhados.                                                               |                     |                             |                   |
| Como compartilhar o arqu                                                             | iivo com outras pessoas?                                                                                     |                     |                             |                   |
| Você pode adicionar qualo<br>drive compartilhado, desc                               | quer pessoa na sua organização como participante de um<br>le que você seja o administrador desse drive a ser |                     |                             |                   |
| Se a organização permitir                                                            | , você poderá adicionar usuários externos a um drive                                                         |                     |                             |                   |
| Conta do Google.                                                                     |                                                                                                    |                     |                             |                   |
| nos três pontinhos do arq                                                            | oas acessem o arquivo que deseja compartinar, clique<br>uivo e em Gerenciar participantes.                   |                     |                             |                   |
| Em seguida aparecerá a t<br>participante que deseja co                               | ela abaixo. Basta escrever no campo o e-mail do<br>ompartilhar o arquivo.                                    |                     |                             |                   |
| Se for um e-mail Google y                                                            | álido, a tela ficará conforme imagem abaixo.                                                                 |                     |                             |                   |
| Indicação em verde conté<br>mais.                                                    | m o e-mail do novo participante, e você pode adicionar                                                       |                     |                             |                   |
| Indicação em vermelho vo<br>dentro desse arquivo com                                 | ocê define o que esse(s) participante(s) pode(m) fazer<br>partilhado.                                        |                     |                             |                   |
| Por fim, conclua a ação, c                                                           | licando em Enviar, indicado pela cor lilás.                                                                  |                     |                             |                   |
| Para maiores informações<br>- [2]https://support.google<br>- [3]https://www.youtube. | : acesse:<br>.com/a/users/answer/9310351<br>com/watch?v=-mE3-LhuAms                                          |                     |                             |                   |
| [1] https://drive.google.co                                                          | m                                                                                                    |                     |                             |                   |
| [3] https://www.youtube.c                                                            | iom/watch?v=-mE3-LhuAms                                                                                      |                     |                             |                   |
|                                                                                      |                                                                                                    |                     |                             |                   |
|                                                                                      |                                                                                                    |                     |                             |                   |
|                                                                                      |                                                                                                    |                     |                             |                   |
|                                                                                      |                                                                                                    |                     |                             |                   |